## Transfer Evaluation System (TES)

Helpful Tip: Consider making the My Evaluations pageyour default page. This can be completed by going into Manage User Preferences and under "Set My Home Page" ehologs Evaluations – Submit.

When a coursevaluation task has been assigned to your TES queue, please click on the link provided and log in.

- 1. Hover over Track
- 2. Click on My Evaluations
- 3. This page will show you every course you have been asked to review for equivalency. Click on arrow next to instution name
- 4. Click on arrow next to course name
- 5. You will see the transfer course description and a suggested IWU course equivaliency you want to see all course offerings within the transfer institution department, click on the + sign next to Department. The list will not only show you course progression but also course descriptions

syllabus before rendering a decision.

- c. Choose "Reassign" if you received this review accidentally or perhaps you are on leave/sabbatical. Reassign the ceubrack to the Registrar's office and we will take care of it.
- d. Choose "Deny \_\_\_\_\_" if the course is not the right Subject, not the right Level, does not contain a Lab, is out of Sequence, or Other equivalence reason.
  - e. Choose "Add/Edit Course" if a diffent IWU course should be the equivalency. SEE BELOW FOR MORE DETAILS ON EDITING A COURSE
- 7. Once you make a selection uywill immediately be prompted with a free form text box. Please include any messages that we should be aware of.
  - a. If Denied state the exact reason the course is being denied.
  - b. If Needing More Information, state exactly what you need.
- 8. Press "Confirm"
- 9. Click on Track My Evaluations to return to the main screen
- 10. If more evaluations are present, Repeat steps 3
- 11. If no other Institutions are present, you are finished and you may Log Out.

Add/Edit Course

- 1. If a more appropriate IWU course, than what was suggested, should be the equivalency, Click on the down arrow for "Select an Action" and choose "Add/Edit Course"
- 2. A pop-up box will appear with the transfer institution course listing on the left and IWU course listing on the right. Ensure yore an the current IWU catalog.
  - a. Choose the appropriate/U department.
  - b. Click on the + sign to identify a potential course equivalency.
    - i. The course will appear at the top. Ensure there is only one collisitised
    - ii. Click Done

\*\*NOTE: If no true equivalency exists but you would accept the course as an Elective within the subject area, Choose course# 1TR for 100 level elective or 3TR for 300 level elective.

- The popup box will disappear and you should now see course descriptions for both courses. After reviewing your choiedecision will need to be renderedlick on "Select an Action"
  - a. Choose "Add/Edit Course" if you would like to choose anothed course as the equivalency.
  - b. Choose "Approve" if you agree with the new course equivalency.
  - c. Choose "Need More Information" if you need more information such as a syllabus before rendering a decision.
  - d. Choose "Deny \_\_\_\_\_" if the course is not the right Subject the right Level, does not contain a Lab, is out of Sequence, or Other equivalence reason.

4.